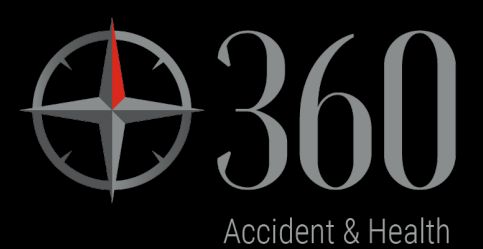

# 360 Accident and Health – Broker Navigation Guide

Version V1.0, Effective Date: 17 Apr 2023

# Contents

| Accessing Compass                                | 3 |
|--------------------------------------------------|---|
| Logging-in Compass directly                      | 3 |
| Search Accident & Health Applications            | 4 |
| Create New Application                           | 7 |
| Step 1: Policy Details Page                      | 8 |
| Step 2: Cover Selection Page                     | 9 |
| Step 3: Important Information & Declaration Page |   |
| Step 4: Policy & Premium Details Page            |   |
| Endorsements                                     |   |
| Step 1: Endorsement Request                      |   |
| Step 2: Process Endorsement                      |   |
| Lapse Quote                                      |   |
| Copy/Policy Quote                                |   |
| Renewals                                         |   |
| Step 1: Renewal Reminder/Invitation              |   |
| Step 2: Process Renewal                          |   |

## **Accessing Compass**

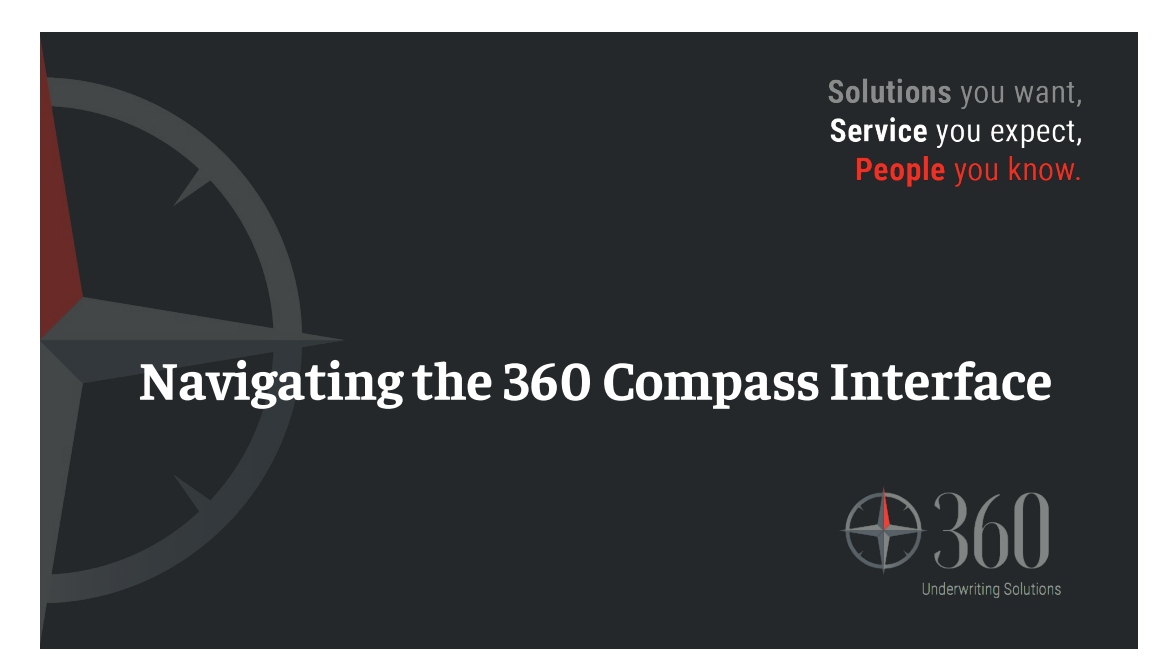

## Logging-in Compass directly

Access to the 360 Compass Platform by following the URL <u>360UW Website</u>. Select the Login tab and enter the Username and Password provided.

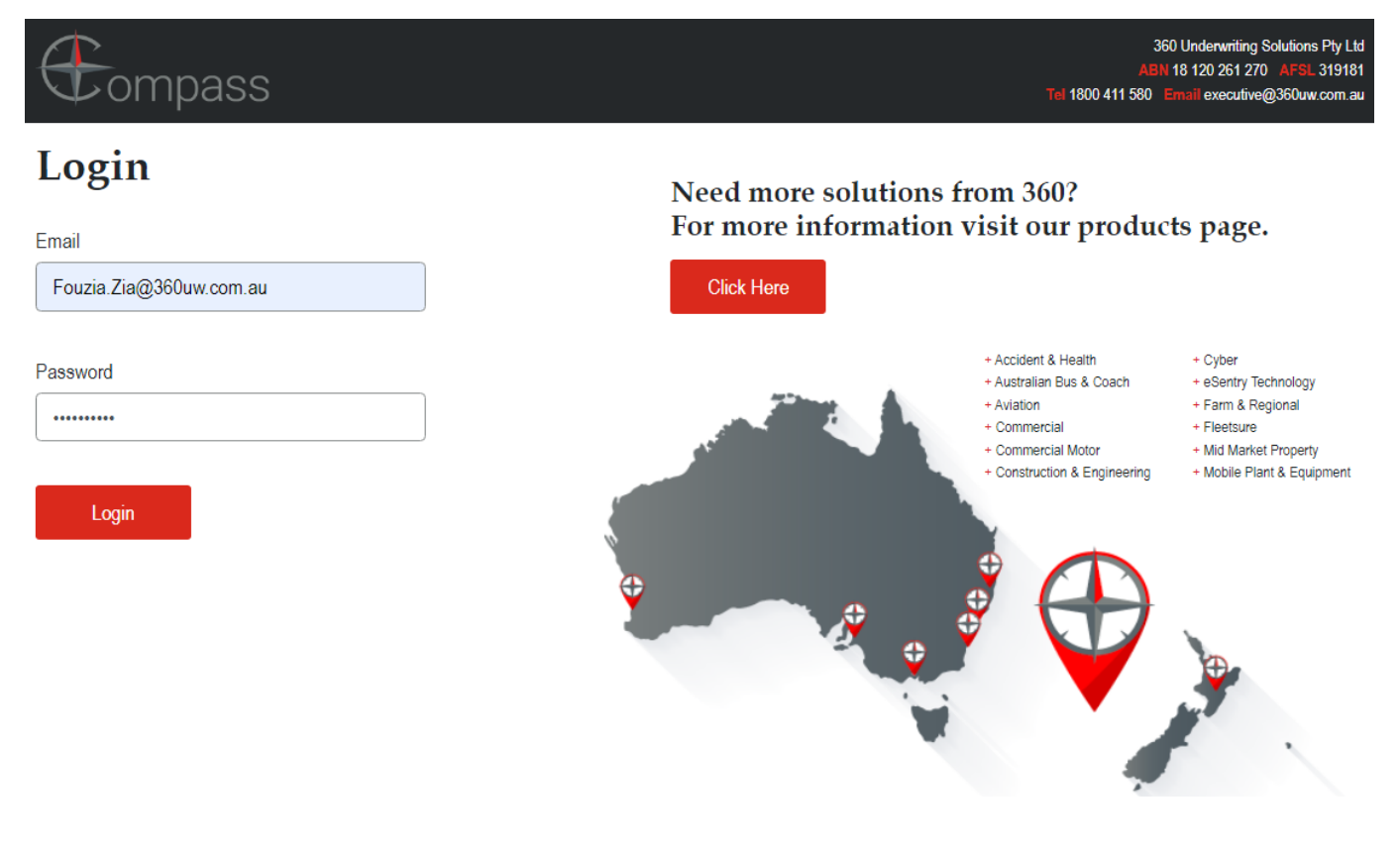

Welcome to Compass. Our Compass product allows simple navigation by giving you the ability to click on the appropriate tile.

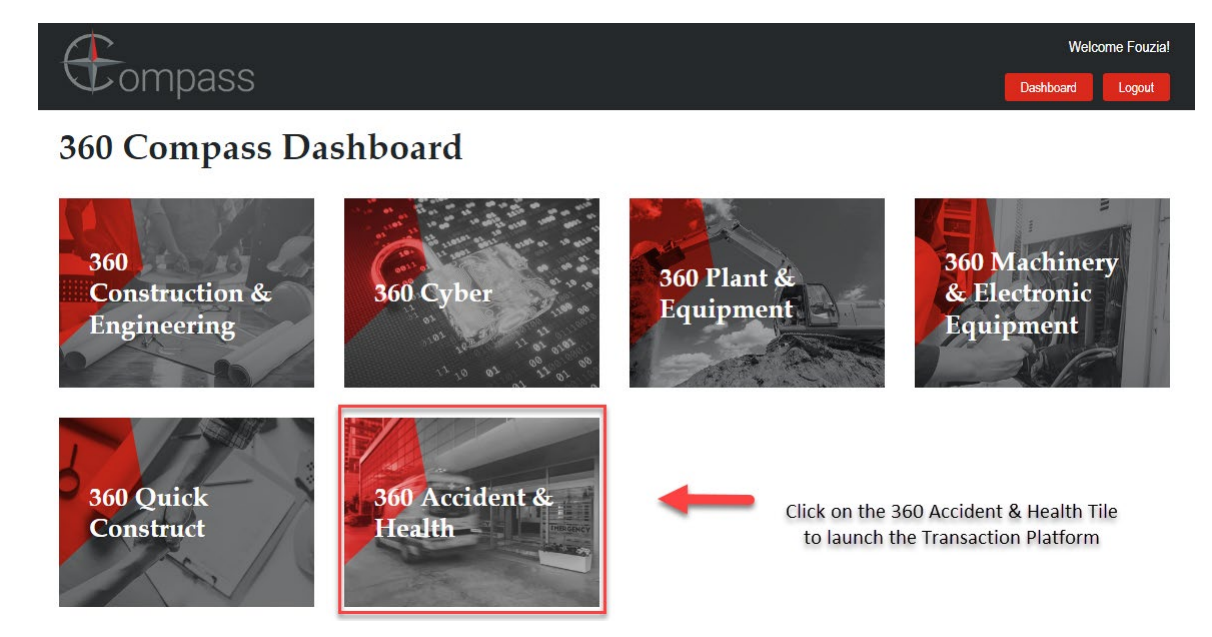

## Search Accident & Health Applications

Clicking the 360 Accident & Health Tile brings up the 'Search' Screen. Please refer to the screen print below:

| Compass                                                                                                    |                                                                          | Dashboard                       | Wel                                | Icome Fouzia! |
|----------------------------------------------------------------------------------------------------|--------------------------------------------------------------------------|---------------------------------|------------------------------------|---------------|
| Search 360 Accident &                                                                                                  | Health Applications                                                      |                                 |                                    |               |
| Application Id                                                                                                    | Application Status Show All                                              | Application Ow<br>Show All (inc | ner<br>Iuding other brokers' appli | ications 👻    |
| Policy Number                                                                                                    | Named Insured                                                            | Inception Date                  | То                                 |               |
| Total Base Premium: \$756,702.88 Current: {<br>Applications Count: 154 Referred,<br>\$13,280.8<br>Toggle Total Premium | 58 (37.66%) \$125,476.71 Per<br>Pending Admin Approval: 14 (9.09%)<br>33 | nding Completion: 82            | 2 (53.25%) \$617,945.34            |               |
| 1 2 3 4 5 6<br>App Id Insured Name App Type Cover Type                                                                 | Policy No Broker Email Inception Date Ex                                 | piry Date Status                | Base Premium Actio                 | on Documents  |

The broker can search by the following criteria:

- Application ID (also referred to as transaction ID and once bound Invoice Number) •
- Policy Number
- Application Status •

| Application Status               |   |
|----------------------------------|---|
| Show All                         | X |
| Show All                         |   |
| Pending Completion               |   |
| Referred, Pending Admin Approval |   |
| Referred, Admin Approved         |   |
| Admin Declined                   |   |
| Quote Not Accepted               |   |
| Current                          |   |
| Endorsed                         |   |
| Cancelled                        |   |
| Completed                        |   |
| Lapsed                           |   |

- Named Insured
- Application Owner

| Application Owner                                |   |
|--------------------------------------------------|---|
| Show All (including other brokers' application:  | ~ |
| Show All (including other brokers' applications) | Ĩ |
| Show Own Applications Only                       |   |

This selection will enable all transactions for the brokerage to be available.

Inception date (From/To) •

| From        | Ι  |                |    | То |    |    |    |
|-------------|----|----------------|----|----|----|----|----|
|             | 0  | • April 2022 • |    |    |    |    |    |
|             | Su | Мо             | Tu | We | Th | Fr | Sa |
|             |    |                |    |    |    | 1  | 2  |
| ied: 2 (6.6 | 3  | 4              | 5  | 6  | 7  | 8  | 9  |
| d: 8 (26.6  | 10 | 11             | 12 | 13 | 14 | 15 | 16 |
| ot Accept   | 17 | 18             | 19 | 20 | 21 | 22 | 23 |
|             | 24 | 25             | 26 | 27 | 28 | 29 | 30 |

In addition to the above Search criteria the user is presented with a summary of their transactions. Γ

| Total Premium: \$134,241.92 | Cancelled: 1 (3.33%) \$28,838.10                | Completed: 2 (6.67%) \$809.07      |
|-----------------------------|-------------------------------------------------|------------------------------------|
| Applications Count: 30      | Current: 5 (16.67%) \$66,183.27                 | Endorsed: 8 (26.67%) \$50,989.79   |
|                             | Pending Completion: 11 (36.67%) \$-6,548.80     | Quote Not Accepted: 1 (3.33%) \$-2 |
|                             | Referred, Admin Approved: 2 (6.67%) \$22,682.59 |                                    |
| Toggle Base Premium         |                                                 |                                    |

1 (3.33%) \$-28,712.10

By clicking on the Toggle Base Premium button, the Total Premium amount presented in the display will change to Total Base Premium.

| Total Base Premium: \$117,997.40<br>Applications Count: 30 | Cancelled: 1 (3.33%) \$25,973.17<br>Current: 5 (16.67%) \$58,428.53<br>Pending Completion: 11 (36.67%) \$-6,792.61<br>Referred, Admin Approved: 2 (6.67%) \$20,022.19 | Completed: 2 (6.67%) \$725.92<br>Endorsed: 8 (26.67%) \$45,466.59<br>Quote Not Accepted: 1 (3.33%) \$-25,826.39 |
|------------------------------------------------------------|----------------------------------------------------------------------------------------------------|----------------------------------------------------------------------------------------------------|
| Toggle Total Premium                                       |                                                                                                    |                                                                                                    |

A list of all transactions processed will be displayed as per the screenshot below:

Clicking on the App Id of a transaction will open details of the transaction.

| App Id             | Insured Name | Арр Туре     | Cover Type                 | Policy No                 | Broker Email            | Inception Date | Expiry Date | Status                | Base Premium | Action           | Documents                                     |
|--------------------|--------------|--------------|----------------------------|---------------------------|-------------------------|----------------|-------------|-----------------------|--------------|------------------|-----------------------------------------------|
| 182582             | Check        | New Business | Group<br>Journey<br>Injury | 360-<br>АНРЈ-<br>10013470 | fouzia.zia@360uw.com.au | 4 Apr 2023     | 5 Apr 2023  | Current               | \$1.86       | Renew<br>Endorse | Certificate<br>Schedule<br>Invoice<br>Summary |
| 182581<br>(182580) | CHKAgain     | Renewal      | Corporate<br>Travel        | 360-<br>AHCT-<br>10013469 | fouzia.zia@360uw.com.au | 5 Apr 2023     | 5 Apr 2024  | Current               | \$           | Endorse          | Certificate<br>Schedule<br>Invoice<br>Summary |
| 182580             | CHKAgain     | New Business | Corporate<br>Travel        | 360-<br>AHCT-<br>10013469 | fouzia.zia@360uw.com.au | 4 Apr 2023     | 5 Apr 2023  | Completed             | \$1.40       |                  |                                               |
| 182579<br>(182578) | broker       | Endorsement  | Group<br>Journey<br>Injury | 360-<br>AHPJ-<br>10013468 | fouzia.zia@360uw.com.au | 4 Apr 2023     | 4 Apr 2024  | Pending<br>Completion | \$           | Amend            |                                               |
| 182578             | broker       | New Business | Group<br>Journey<br>Injury | 360-<br>AHPJ-<br>10013468 | fouzia.zia@360uw.com.au | 4 Apr 2023     | 4 Apr 2024  | Endorsed              | \$701.85     |                  |                                               |

# Create New Application

• Click Button 'Create New Application' - To create a new policy transaction or a new quote.

| Compass                                                                             |                                                                                                  | Welcome Four                                                      | zia!<br>it |
|-------------------------------------------------------------------------------------|--------------------------------------------------------------------------------------------------|-------------------------------------------------------------------|------------|
| Search 360 Accide                                                                   | ent & Health Applicatio                                                                          | ons                                                               |            |
| Application Id                                                                      | Application Status<br>Show All                                                                   | Application Owner Show All (including other brokers' applications | ~          |
| Policy Number                                                                       | Named Insured                                                                                    | Inception Date<br>From To                                         |            |
| Search                                                                              |                                                                                                  |                                                                   |            |
| Total Base Premium: \$756,702.88<br>Applications Count: 154<br>Toggle Total Premium | Current: 58 (37.66%) \$125,476.71<br>Referred, Pending Admin Approval: 14 (9.09%)<br>\$13,280.83 | Pending Completion: 82 (53:25%) \$617,945.34                      |            |

## Step 1: Policy Details Page

The first page of the Product.

- Period of Insurance Dates System populated 'From' Defaults to 'Today's Date and 'To' Defaults to Expiry Date • of 12 months.
- Broker to enter the mandatory details Insured Name, ABN, Client Address and Client Suburb. •
- Client Address State and Postcode are populated by the system. •

| Policy Details      |                 |                                    |          |                          |
|---------------------|-----------------|------------------------------------|----------|--------------------------|
| Policy Details      | Cover Selection | Important Informati<br>Declaration | ion &    | Policy & Premium Details |
|                     |                 |                                    |          |                          |
| Period of Insurance |                 |                                    |          |                          |
| From 9 Feb 2023     | To 9 Feb 2024   |                                    |          |                          |
| Insured Name        |                 |                                    |          |                          |
|                     |                 |                                    |          |                          |
| ABN                 |                 |                                    |          |                          |
|                     |                 |                                    |          |                          |
| Address             |                 |                                    |          |                          |
|                     |                 |                                    |          |                          |
| Suburb              | State           |                                    | Postcode |                          |
|                     |                 |                                    |          |                          |
|                     |                 |                                    |          |                          |
| Back                |                 |                                    |          | Next                     |

After entering the details on the Policy Details screen, Click the Next Button.

## Step 2: Cover Selection Page

Second screen of the Product. Users can select the Cover, answer the History Questions, and enter the Benefits. Please refer to the screen print below:

• Initial Screen – without selecting anything:

| Compass                                                                                                    |                 |                                        | Deskhared | Welco                    | ome Fouzia! |
|----------------------------------------------------------------------------------------------------|-----------------|----------------------------------------|-----------|--------------------------|-------------|
| Cover Selection                                                                                                    |                 |                                        | Dashboard |                          | Logout      |
| Policy Details                                                                                                    | Cover Selection | Important Information &<br>Declaration |           | Policy & Premium Details |             |
|                                                                                                    |                 |                                        |           |                          |             |
| Cover Type Personal Accident Individual Personal Accident and Sickness Group Journey Injury Group Voluntary Workers |                 | Travel<br>Corporate Travel             |           |                          |             |
| History                                                                                                    |                 |                                        |           |                          |             |
| Insured Persons                                                                                                    |                 |                                        |           |                          |             |
| Benefits Required                                                                                                   |                 |                                        |           |                          |             |
| Back                                                                                                    |                 |                                        |           | Ne                       | ext         |

- User selects a Cover Type (PA OR Travel). Only one cover can be selected at a time.
- Select Cover and questions/sections become available applicable to the selected Cover Type.

#### o Select Cover 'Individual Personal Accident and Sickness'

Screen unfolds with the Questions/Sections applicable to the 'Individual Personal Accident and Sickness' and system referrals would trigger where 'A&H Underwriter' approval is required.

| Cover Type                                                                               |                      |
|------------------------------------------------------------------------------------------|----------------------|
| Personal Accident                                                                        | Travel               |
| Individual Personal Accident and Sickness                                                | Corporate Travel     |
| Group Journey Injury                                                                     |                      |
| Group Voluntary Workers                                                                  |                      |
| Date of Birth Occupation                                                                 |                      |
| Please select ~                                                                          |                      |
| If Your Occupation is not Listed then please select "Other" and enter a specific Busines | ss Description below |

#### Select 'Yes' and freeform box would be available to enter more details:

| History                                                                                                    |       |      |
|----------------------------------------------------------------------------------------------------|-------|------|
| Does the Insured currently hold or has previously held any Personal Accident & Sickness Insurance Policy?                                                                                                    | O Yes | 🖲 No |
| Has the Insured or any proposed Insured Person lodged any Personal Accident, Sickness or WorkCover claims in the last three (3) years?                                                                                       | O Yes | 🖲 No |
| Has an application for insurance ever been declined or accepted on special terms for Personal Accident & Sickness Insurance, or has any Insurer ever cancelled or declined to renew such a policy?                           | ) Yes | No   |
| Are there any circumstances connected with the Insured's occupation or other activities which renders them liable to injury or sickness (football, scuba diving, motor-sports etc)?                                          | ) Yes | No   |
| Have you ever suffered abnormal blood pressure, ulcers, diabetes, tuberculosis, cancer, arthritis, rheumatism, any mental, nervous, or respiratory problems, gentile urinary, circulatory of the back, spine, eyes or heart? | O Yes | No   |
| Have you ever had medical or surgical advice or treatment, or been hospital confined during the past 5 years?                                                                                                    | O Yes | 🖲 No |
| Are there any reasons that would cause you to consider yourself not presently in good health?                                                                                                    | ) Yes | No   |

| Insured Persons                                                     |                                                         |
|---------------------------------------------------------------------|---------------------------------------------------------|
| Scope of Cover                                                      |                                                         |
| Scope of Cover                                                      | Outside work hours Only                                 |
|                                                                     | Work Hours Only     24 Hour Cover / 365 days protection |
|                                                                     |                                                         |
| Benefits Required                                                   |                                                         |
| Death ant Capital Benefit                                           | \$ 100,000                                              |
|                                                                     |                                                         |
| Weekly benefits - Bodily Injury                                     | \$ 1,000 ~                                              |
|                                                                     |                                                         |
| Weekly benefits - Sickness<br>'24 Hour Cover / 365 days protection' | \$ 1,000 ~                                              |
|                                                                     |                                                         |
| Maximum % of Salary Payable                                         | 85 ~ %                                                  |
|                                                                     |                                                         |
| Excess Period                                                       | 14 V Days                                               |
| Den off Denie d                                                     |                                                         |
| Benefit Period                                                      | 104 Veeks                                               |
| Mental Health                                                       |                                                         |
| Wonter Houth                                                        | 52 Weeks                                                |
| Addregate of Limit of Liability                                     |                                                         |
| riggrogate of Entrie of Eldbling                                    | \$ 500,000                                              |
| Non-Scheduled Flight Aggregate Limit of Liability                   |                                                         |
| J                                                                   |                                                         |

| Additional Information                                                                                                    |
|----------------------------------------------------------------------------------------------------|
|                                                                                                    |
|                                                                                                    |
|                                                                                                    |
| Important Information                                                                                                    |
| When answering these questions, you must be honest as the answers will form the basis of our decision to insure you. Your answers apply to you and to anyone else that may be insured under the policy. |
| If you have not answered these questions in this way, we may reduce or refuse to pay a claim, or cancel the policy.                                                                                     |
|                                                                                                    |
| Back                                                                                                    |

• Select Cover 'Group Journey Injury'

Screen unfolds with the Questions/Sections applicable to the 'Group Journey' and system referrals would trigger where 'A&H Underwriter' approval is required.

| Cover Type                                                                                                  |                                                           |         |      |
|----------------------------------------------------------------------------------------------------|-----------------------------------------------------------|---------|------|
| Personal Accident                                                                                           | Travel                                                    |         |      |
| Individual Personal Accident and Sickness                                                                   | Corporate Travel                                          |         |      |
| Group Journey Injury                                                                                        |                                                           |         |      |
| Group Voluntary Workers                                                                                     |                                                           |         |      |
|                                                                                                    |                                                           |         |      |
| History                                                                                                    |                                                           |         |      |
| Does the Insured currently hold or has previously held any Insurance Policy'                                | ?                                                         | 🔵 Yes 🌘 | 🖲 No |
|                                                                                                    |                                                           |         |      |
| Has the Insured or any proposed Insured Person lodged any claims in the la                                  | st three (3) years?                                       | 🔵 Yes 🌘 | 🖲 No |
|                                                                                                    |                                                           |         |      |
| Has an application for insurance ever been declined or accepted on special declined to renew such a policy? | terms for Insurance, or has any Insurer ever cancelled or | 🔵 Yes 🌘 | 🖲 No |
|                                                                                                    |                                                           |         |      |

Number of Insured Persons to be Covered

|                 | NSW | ACT | QLD | VIC | TAS | SA | NT | WA | OVS |
|-----------------|-----|-----|-----|-----|-----|----|----|----|-----|
| White<br>Collar |     | 1   |     |     |     |    |    |    |     |
| Blue<br>Collar  |     |     |     |     |     |    |    |    |     |

| Journey            |
|--------------------|
| Journey and Recess |
|                    |
|                    |
| \$ 100,000         |
|                    |
| \$ 1,000 ~         |
|                    |
| 85 %               |
|                    |
| 14 Vays            |
| 10/ Veeks          |
|                    |
| \$ 1,000,000 ~     |
|                    |
|                    |
|                    |
|                    |
|                    |

#### Important Information

When answering these questions, you must be honest as the answers will form the basis of our decision to insure you. Your answers apply to you and to anyone else that may be insured under the policy.

If you have not answered these questions in this way, we may reduce or refuse to pay a claim, or cancel the policy.

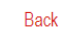

Next

## o Select Cover 'Group Voluntary Workers'

Screen unfolds with the Questions/Sections applicable to the 'Group Voluntary Workers' and system referrals would trigger where 'A&H Underwriter' approval is required.

| Cover Type                                                                           |                                                         |         |       |
|--------------------------------------------------------------------------------------|---------------------------------------------------------|---------|-------|
| Personal Accident                                                                    | Travel                                                  |         |       |
| Individual Personal Accident and Sickness                                            | Corporate Travel                                        |         |       |
| Group Journey Injury                                                                 |                                                         |         |       |
| Oroup Voluntary Workers                                                              |                                                         |         |       |
|                                                                                      |                                                         |         |       |
| Nature of Business                                                                   |                                                         |         |       |
|                                                                                      |                                                         |         |       |
|                                                                                      |                                                         |         | 10    |
|                                                                                      |                                                         |         |       |
| Are all activities White Collar?                                                     |                                                         | 🔿 Yes 🔾 | No    |
|                                                                                      |                                                         |         |       |
| History                                                                              |                                                         |         |       |
| Does the Insured currently hold or has previously held any Voluntary Workers Insur   | ance Policy?                                            | O Yes   | No    |
|                                                                                      |                                                         |         | Ŭ     |
| Has the Insured or any proposed Insured Person lodged any Voluntary Workers cla      | ims in the last three (3) years?                        | Yes     | No No |
| ······································                                               |                                                         | 0       | 0     |
| Has an application for insurance over been declined or accented on special terms for | or Voluntary Workers Insurance, or has any Insurer over | Voe     |       |
| cancelled or declined to renew such a policy?                                        | n voluntary workers insurance, or has any lisurer ever  | 0 168   |       |

#### Insured Persons

Number of Insured Persons to be Covered

|                                | NSW               | ACT                | QLD              | VIC              | TAS               | SA                | NT                 | WA               | OVS          |
|--------------------------------|-------------------|--------------------|------------------|------------------|-------------------|-------------------|--------------------|------------------|--------------|
| White<br>Collar/Administration |                   |                    |                  |                  |                   |                   |                    |                  |              |
| Light Manual                   |                   |                    |                  |                  |                   |                   |                    |                  |              |
| Heavy Manual                   |                   |                    |                  |                  |                   |                   |                    |                  |              |
| Maximum number of Ir           | nsured Persons to | o be covered at a  | any one time     |                  | Average no. of da | iys per volunteer | per annum          |                  |              |
| Please detail the numb         | er of Insured Pe  | rsons into the fol | lowing age brack | cets:            |                   |                   |                    |                  |              |
| Under 18                       | 18-70             |                    | 71-85            |                  | 86-90             | 90                | +                  |                  |              |
| Any <b>benefit</b> payable fo  | or insured event  | s 1-18 for insure  | ed persons who   | have attained th | e age of seventy  | (70) vears will h | e limited to the l | esser of the sum | insured show |

Any benefit payable for insured events 1-18 for insured persons who have attained the age of seventy (70) years will be limited to the lesser of the sum insured shown on the schedule or \$25,000 unless otherwise specified

| Scope of Cover                             |                                                                                |
|--------------------------------------------|--------------------------------------------------------------------------------|
| Scope of Cover                             | <ul> <li>Voluntary Workers</li> </ul>                                          |
|                                            |                                                                                |
| Benefits Required                          |                                                                                |
| Death and Capital Benefit                  | \$ 100,000                                                                     |
| Weekly benefits - Bodily Injury            | \$ 500 ~                                                                       |
| Maximum % of Salary Payable                | 85 ~ %                                                                         |
| Excess Period                              | 14 V Days                                                                      |
| Benefit Period                             | 52 v Weeks                                                                     |
| Domestic Help or Student Tutorial Benefits | \$ 500         per week         26         weeks         7         days excess |
| Non-Medicare Medical Expenses              | \$ 1,000 ~                                                                     |
| Non-Medicare Medical Expenses Excess       | \$ 50                                                                          |
| Aggregate of Limit of Liability            | \$ 1,000,000 ~                                                                 |
|                                            |                                                                                |

Additional Information

#### Important Information

When answering these questions, you must be honest as the answers will form the basis of our decision to insure you. Your answers apply to you and to anyone else that may be insured under the policy.

If you have not answered these questions in this way, we may reduce or refuse to pay a claim, or cancel the policy.

Back

Next

## Select Cover 'Corporate Travel'

0

Screen unfolds with the Questions/Sections applicable to the 'Corporate Travel' and system referrals would trigger where 'A&H Underwriter' approval is required.

| Cover Type                                |                  |
|-------------------------------------------|------------------|
| Personal Accident                         | Travel           |
| Individual Personal Accident and Sickness | Corporate Travel |
| Group Journey Injury                      |                  |
| Group Voluntary Workers                   |                  |
|                                           |                  |
| Nature of Business                        |                  |
|                                           |                  |
|                                           |                  |

| History                                                                                                   |       |      |
|----------------------------------------------------------------------------------------------------|-------|------|
| Does the Insured currently hold or has previously held any Corporate Travel Insurance Policy?             | O Yes | No   |
| Has the Insured or any proposed Insured Person lodged any Travel claims in the last three (3) years?      | O Yes | No   |
| Has the Insured been declined Travel Insurance in the past?                                               | O Yes | No   |
| Is all travel white collar?                                                                               | O Yes | 🔿 No |
|                                                                                                    |       |      |
| Insured Persons                                                                                           |       |      |
| Insured Persons                                                                                           |       |      |
| All Directors and Employees of the Insured including Accompanying Spouse/Partners & Dependent Child(ren). |       | *    |

| Scope of Cover |                                             |
|----------------|---------------------------------------------|
| Scope of Cover | 50km Radius                                 |
|                | 100km Radius                                |
|                | O Interstate and outside Australia          |
|                | Outside Insured Persons Country of Domicile |
|                |                                             |

#### Estimated Business Journeys for the Policy Period

One person traveling counts as one return trip

|                                                                                   | Please complete the number of trips in each duration band |                            |               |             |  |
|-----------------------------------------------------------------------------------|-----------------------------------------------------------|----------------------------|---------------|-------------|--|
| Destination                                                                       | 0-14 days                                                 | 15-31 days                 | 32-90 days    | 91-180 days |  |
| Intrastate Journeys outside a radius of 50kms within Australia                    |                                                           |                            |               |             |  |
| Interstate Journeys                                                               |                                                           |                            |               |             |  |
| Domestic Journeys outside a radius of 50kms within Countries other than Australia |                                                           |                            |               |             |  |
| UK/Europe                                                                         |                                                           |                            |               |             |  |
| North America (USA/Canada)                                                        |                                                           |                            |               |             |  |
| Central/South America & Mexico                                                    |                                                           |                            |               |             |  |
| New Zealand                                                                       |                                                           |                            |               |             |  |
| South Pacific                                                                     |                                                           |                            |               |             |  |
| Papua New Guinea                                                                  |                                                           |                            |               |             |  |
| Timor                                                                             |                                                           |                            |               |             |  |
| Africa                                                                            |                                                           |                            |               |             |  |
| Asia                                                                              |                                                           |                            |               |             |  |
| Middle East                                                                       |                                                           |                            |               |             |  |
| Antarctica                                                                        |                                                           |                            |               |             |  |
| Worldwide                                                                         |                                                           |                            |               |             |  |
| Total                                                                             | 0                                                         | 0                          | 0             | 0           |  |
| Number of Insured Persons who may travel together in any o                        | ne aircraft, vehicle, vessel                              | or conveyance (Excluding ( | Conferences): |             |  |
| Average                                                                           |                                                           |                            |               |             |  |

| Is Business Travel cover required for Insured Persons attending Conferences, Expos',<br>If Yes: Please provide details | ncentive Trips or other Trips? | 🖲 Yes 🔵 No |
|----------------------------------------------------------------------------------------------------|--------------------------------|------------|
| Dates of Trip                                                                                                    |                                | •          |
| Location                                                                                                    |                                |            |
| No of Insured Persons attending                                                                                        |                                |            |
| Average and Maximum no of Insured Persons Travelling at any one time                                                   |                                |            |
| Travelling to and from where                                                                                           |                                |            |
| Will hazardous activities be undertaken (e.g. hangliding, skydiving, sharkdiving, skiing)?                             | No                             |            |
| Total Conference Cost                                                                                                  | \$                             |            |
| Add Trip                                                                                                    |                                |            |

One person traveling counts as one return trip

|                                                                                   | Please complete the number of trips in each duration band |                            |              |             |  |
|-----------------------------------------------------------------------------------|-----------------------------------------------------------|----------------------------|--------------|-------------|--|
| Destination                                                                       | 0-14 days                                                 | 15-31 days                 | 32-90 days   | 91-180 days |  |
| Intrastate Journeys outside a radius of 50kms within Australia                    |                                                           |                            |              |             |  |
| Interstate Journeys                                                               |                                                           |                            |              |             |  |
| Domestic Journeys outside a radius of 50kms within Countries other than Australia |                                                           |                            |              |             |  |
| UK/Europe                                                                         |                                                           |                            |              |             |  |
| North America (USA/Canada)                                                        |                                                           |                            |              |             |  |
| Central/South America & Mexico                                                    |                                                           |                            |              |             |  |
| New Zealand                                                                       |                                                           |                            |              |             |  |
| South Pacific                                                                     |                                                           |                            |              |             |  |
| Papua New Guinea                                                                  |                                                           |                            |              |             |  |
| Timor                                                                             |                                                           |                            |              |             |  |
| Africa                                                                            |                                                           |                            |              |             |  |
| Asia                                                                              |                                                           |                            |              |             |  |
| Middle East                                                                       |                                                           |                            |              |             |  |
| Antarctica                                                                        |                                                           |                            |              |             |  |
| Worldwide                                                                         |                                                           |                            |              |             |  |
| Total                                                                             | 0                                                         | 0                          | 0            | 0           |  |
| Number of Insured Persons who may travel together in any o                        | ne aircraft, vehicle, vessel c                            | or conveyance (Excluding C | onferences): |             |  |
| Average                                                                           |                                                           |                            |              |             |  |
| Will hazardous activities be undertaken (e.a. hanalidin                           | a, skydivina, sharkdivina, sk                             | kiina)?                    |              | Yes No      |  |

| Will the Insured be undertaking Charter/Non Scheduled Flights?                                                                                                    |                |                  |                                         | ● Yes ○ No                              |  |
|----------------------------------------------------------------------------------------------------|----------------|------------------|-----------------------------------------|-----------------------------------------|--|
| Domestic Flights:                                                                                                    |                |                  |                                         |                                         |  |
| Type of Aircraft                                                                                                    | No. of flights | Average Duration | Average no. of employees any one flight | Maximum no. of employees any one flight |  |
| Helicopter Flights                                                                                                    |                |                  |                                         |                                         |  |
| Fixed Wing Single Engine<br>Flights                                                                                                    |                |                  |                                         |                                         |  |
| Fixed Wing Twin Engine Flights                                                                                                    |                |                  |                                         |                                         |  |
| International Flights:                                                                                                    |                |                  |                                         |                                         |  |
| Type of Aircraft                                                                                                    | No. of flights | Average Duration | Average no. of employees any one flight | Maximum no. of employees any one flight |  |
| Helicopter Flights                                                                                                    |                |                  |                                         |                                         |  |
| Fixed Wing Single Engine<br>Flights                                                                                                    |                |                  |                                         |                                         |  |
| Fixed Wing Twin Engine Flights                                                                                                    |                |                  |                                         |                                         |  |
| Where are the flights to and fro                                                                                                    | om:            |                  |                                         |                                         |  |
|                                                                                                    |                |                  |                                         |                                         |  |
|                                                                                                    |                |                  |                                         | <i>h</i>                                |  |
| Is cover required for any Fly in Fly out employees?  If Yes: Please provide details - (Roster, purpose of work, occupations, where travel to and from, mode of transport and Scope of Cover required) |                |                  |                                         |                                         |  |
|                                                                                                    |                |                  |                                         |                                         |  |
|                                                                                                    |                |                  |                                         |                                         |  |

| Benefits Required                                                         |                                               |
|---------------------------------------------------------------------------|-----------------------------------------------|
| Section 1                                                                 |                                               |
| Medical Expenses & Medical Evacuation                                     | \$ 1,000,000 ~                                |
| Bed Confinement                                                           | \$200 per day Maximum 30 days Excess 48 Hours |
| Trauma Counselling                                                        | \$10,000                                      |
| Funeral expenses and return of mortal remains                             | As per wording                                |
| Section 2                                                                 |                                               |
| 360 Assist Emergency Assistance                                           | Included 🖓                                    |
| Section 3                                                                 |                                               |
| Accidental Death & Disablement (Part A – Lump Sum Benefits)               | 7 x salary         to a Maximum \$ 500,000 •  |
| Accompanying Spouse/Partner                                               | \$250,000                                     |
| Weekly benefits - Bodily Injury (Part D – Weekly Benefit – Bodily Injury) | \$ 1,000 ~                                    |
| Bodily Injury resulting in Surgery                                        | \$20,000                                      |
| Weekly benefits - Sickness (Part E – Weekly Benefit – Sickness)           | \$ 1,000 ~                                    |
| Sickness resulting in Surgery                                             | \$20,000                                      |

| Percentage of Salary Payable (Maximum % of Salary payable) | 85 ~ %                                        |  |  |  |
|------------------------------------------------------------|-----------------------------------------------|--|--|--|
| Excess Period                                              | 14 V Days                                     |  |  |  |
| Benefit Period                                             | 104 ~ Weeks                                   |  |  |  |
| Part F - Broken Bones                                      | \$5,000                                       |  |  |  |
| Return to work assistance/rehabilitation/retraining        | \$10,000                                      |  |  |  |
| Transport to and from work benefit                         | \$25 per day, Maximum 12 weeks    ि           |  |  |  |
| Re-imbursement of professional or membership fees          | \$250 per membership Maximum 2                |  |  |  |
| Specified Sickness (Refer to Policy Wording)               | \$50,000                                      |  |  |  |
| Corporate Image/Brand Protection                           | \$15,000                                      |  |  |  |
| Coma Benefit                                               | \$50 per day Maximum 90 days                  |  |  |  |
| Orphaned Benefit                                           | \$5,000 per child Maximum \$15,000 per family |  |  |  |
| Premature Birth/ Miscarriage Benefit                       | \$5,000                                       |  |  |  |
| Modification Expenses                                      | \$10,000                                      |  |  |  |

|         | Unexpired membership benefit                                                   | \$2,50        | 0                 |     |
|---------|--------------------------------------------------------------------------------|---------------|-------------------|-----|
|         | Chauffeur Services                                                             | \$2,50        | 0                 |     |
| Section | on 4                                                                           |               |                   |     |
|         | Luggage, Personal Effects & Business Property                                  | \$            | 10,000            | ₿~  |
|         | Maximum % of sum insured for any one item                                      | 25            | ~                 | , % |
|         | Money                                                                          | \$            | 1,000             | ~   |
|         | Electronic Equipment Excess                                                    | <b>\$</b> 250 |                   |     |
| Section | on 5                                                                           |               |                   |     |
|         | Loss of Deposits, Cancellation & Curtailment                                   | \$            | 10,000            | ~   |
|         | Private Travel restricted to a maximum of \$20,000 or the sum insured above wh | iich eve      | er is the lesser. |     |
|         | Is COVID cover required                                                        | No            |                   | ~   |
|         | Reward Points                                                                  | \$2,50        | 0                 |     |
|         | Overbooked Flight                                                              | \$2,50        | 0                 |     |

| Missed Transport Connect                                 | \$10,000                        |
|----------------------------------------------------------|---------------------------------|
| Section 6                                                |                                 |
|                                                          | \$ 5,000 ~                      |
| Towing expenses                                          | \$1,000                         |
| Section 7                                                |                                 |
| Kidnap, Ransom & Extortion                               | \$ 500,000 ~                    |
| Hijack & Detention                                       | \$1000 per day, Maximum 30 days |
| Section 8                                                |                                 |
| Personal Safety, Political & Natural Disaster Evacuation | \$ 50,000 ~                     |
| Section 9                                                |                                 |
| Extra Territorial Workers Compensation                   | \$ 1,000,000 ~                  |
| Weekly Benefit                                           | \$1,000                         |

| Section | on 10                                           |            |                                               |
|---------|-------------------------------------------------|------------|-----------------------------------------------|
|         | Personal Liability                              |            | \$ 5,000,000 ~                                |
|         |                                                 |            |                                               |
|         | Court Attendance                                |            | ¢4.000                                        |
|         | Court Attendance                                |            | \$1,000                                       |
|         |                                                 |            |                                               |
| Section | on 11                                           |            |                                               |
|         | Alternative Employee & Resumption of Assignment |            | \$ 20,000 ~                                   |
|         |                                                 | $\searrow$ |                                               |
| Sectio  | on 12 - Additional Benefits                     |            |                                               |
| 0000    | Accidental death of a spouse/partner            |            | \$25,000                                      |
|         | Accidental death of a spouse/partiel            |            | φ20,000                                       |
|         |                                                 |            |                                               |
|         | Financial planning advice                       |            | \$10,000                                      |
|         |                                                 |            |                                               |
|         | Home burglary benefit                           |            | \$2,000                                       |
|         |                                                 |            |                                               |
|         | Identity theft                                  |            | \$20,000                                      |
|         |                                                 |            |                                               |
|         | Identity theft - kevs and locks                 |            | \$2.500                                       |
|         | , ,                                             |            |                                               |
|         | Spouso/partner retraining bonofit               |            | \$10,000                                      |
|         |                                                 |            | \$10,000                                      |
|         |                                                 |            |                                               |
|         | Surviving children benefit                      |            | \$5,000 per child Maximum \$15,000 per family |

## **Policy Limits**

| Aggregate Limit of Liability (All Policy sections except 1 & 10)                | \$<br>1,000,000 | ~ |
|---------------------------------------------------------------------------------|-----------------|---|
| Limit of Liability (Sections 7, 8 & 9)                                          | \$<br>1,000,000 | ~ |
| Sublimit of Liability - Non Scheduled Flight (All Policy Sections)              | \$<br>1,000,000 | ~ |
| Any one event Loss of Deposits Any one Event Limit (Section 5 Loss of Deposits) | \$<br>500,000   | ~ |

| Further Additional Benefits                      |          |   |      |
|--------------------------------------------------|----------|---|------|
| Accidental HIV Infection Benefit (Section 3)     | \$30,000 |   |      |
| Accommodation and Tranpsort Expenses (Section 3) | \$5,000  |   |      |
| Out of Pocket expenses (Section 3)               | \$5,000  |   |      |
| Childcare Benefit (Section 3)                    | \$5,000  |   |      |
| Data Recovery Benefit (Section 4)                | \$20,000 | N |      |
| Repatriation of Belongings (Section 4)           | \$1,000  | 3 |      |
| Pet Boarding Expenses (Section 5)                | \$2,500  |   |      |
| Policy Excess                                    |          |   |      |
| Excess each and every daim                       | \$ 0 ~   |   |      |
| Back                                             |          |   | Next |

## Step 3: Important Information & Declaration Page

Third screen of the Product. This page contains important privacy and declaration content. In addition, also provide the functionality to select Broker Commission, Broker Fee, and Stamp Duty.

Please refer to the screen print below:

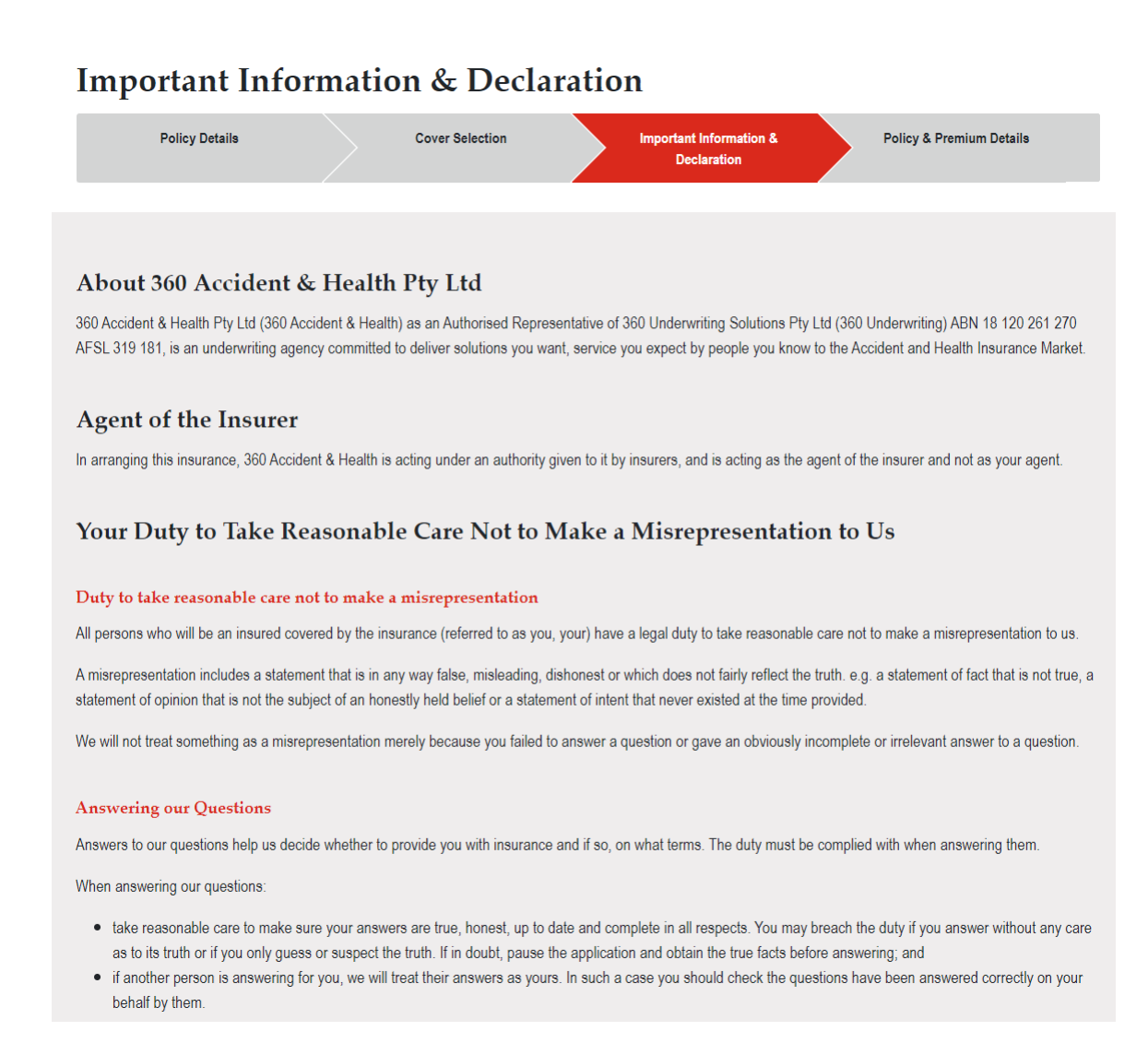

#### When does the duty apply until?

This duty applies until the time we agree to issue you with insurance for the first time. It also applies where you are applying to renew, extend, vary/change, replace or reinstate your insurance, up until the time we agree to this.

If you have made a statement and this changes before the end of the above relevant time you must tell us about this change before the time ends.

#### What happens if you breach the duty?

If you do not meet the duty, to the extent permitted by law, we may reject or not fully pay your claim. We may also, or as an alternative, cancel your insurance or if the misrepresentation was fraudulent, treat it as if it never existed.

A misrepresentation made knowingly by you without belief in its truth or recklessly without caring whether it is true or false can be fraudulent.

#### How we determine if there has been a breach?

A breach is determined having regard to all relevant circumstances.

Without limiting the above, the following matters may be taken into account in determining whether you have taken reasonable care not to make a misrepresentation:

- · the type of this consumer insurance contract and its target market;
- · explanatory material or publicity produced or authorised by us;
- how clear, and how specific, any questions asked by us were;
- · how clearly we communicated to you the importance of answering those questions and the possible consequences of failing to do so;
- whether or not an agent was acting for you; and
- whether the contract was a new contract or was being renewed, extended, varied or reinstated.

We must also take account of any particular characteristics or circumstances about you which we were aware of, or ought reasonably to have been aware of

If we believe the duty is breached, we will at least explain why, consider any response to the contrary and provide information on our dispute resolution procedures if we can't agree.

#### Need more help?

If any question or guidance provided is not clear or you need additional assistance, you can contact your agent/broker in the first instance and/or contact us or go to https://www.360uw.com.au/accidentandhealth/.

#### Privacy

We are committed to protecting your privacy in accordance with the Privacy Act 1988 (Cth) and the Australian Privacy Principles (APPs).

The information provided in this document and any other documents provided to us will be dealt with in accordance with our Privacy Policy. By executing this document you consent to the collection, use, storage and disclosure of your personal information in accordance with our Privacy Policy. If you do not provide the personal information requested or consent to its use and disclosure in accordance with our Privacy Policy, your application for insurance may not be accepted, we may not be able to administer our services/products, or you may be in breach of your duty of disclosure.

Our Privacy Policy explains how we collect, use, hold, disclose and handle your personal information including transfer overseas and provision to necessary third parties as well as your rights to access and correct your personal information and make a complaint for any breach of the APPs.

A copy of our Privacy Policy is located on our website at www.360uw.com.au.

Please access and read this policy. If you have any queries about how we handle your personal information or would prefer to have a copy of your Privacy Policy mailed to you, please ask us.

If you wish to access your file, please ask us.

#### **Cancelling your Policy**

This policy may be cancelled by you at any time by giving us notice in writing. Should you cancel your policy, we shall retain a pro rata proportion of the premium for the time the policy has been in force, subject to our minimum premium, and unless you purchased the policy through an Insurance Broker, will pay any premium refund due to you within fifteen (15) business days (if you purchased the policy through an Insurance Broker, ask your Broker what arrangements apply). You will not receive any refund if you have made a claim or a claim is forthcoming against the policy prior to cancellation.

We may cancel this policy in the circumstances prescribed by Section 60 of the Act.

#### Your Cooling-Off Period

You have the right to return the policy to us within twenty-one (21) days from the date the insurance period commences ("cooling-off period") unless a claim is made under the policy within this period.

If you return the policy during the cooling-off period, we will refund the full amount of the premium less any taxes or duties payable and unless you purchased the policy through an Insurance Broker, will pay the amount due to you within fifteen (15) business days (if you purchased the policy through an Insurance Broker, ask your Broker what arrangements apply). The policy will be terminated from the date we are notified of a request to return it. To return the policy, we must be notified in writing within the cooling-off period.

This can be done by contacting us using the contact details found at the back of the PDS, or your Insurance Broker.

#### **Complaints and Dispute Resolution**

If you have any complaints about the products or services provided to you, please contact us and tell us about your complaint. We have a complaints and internal dispute resolution process to try and resolve them as quickly as possible. If this does not resolve the matter or you are not satisfied with the way a complaint has been dealt with you have the right to refer the matter to our external disputes resolution service.

We will provide information about this service including contact information when you lodge your complaint with us or at any time upon your request.

Full details of the Complaints and Dispute Resolution process is contained within our Product Disclosure Statement.

#### **General Insurance Code of Practice**

We proudly support the General Insurance Code of Practice (the 'Code'). The purpose of the Code is to raise the standards of practice and service in the general insurance industry.

The objectives of the Code are:

- · to promote better, more informed relations between insurers and their customers;
- · to improve consumer confidence in the general insurance industry;
- to provide fair and effective mechanisms for the resolution of complaints and disputes between insurers and their customers;
- · to commit insurers and the professionals they rely upon to higher standards of customer service; and
- to promote continuous improvement of the general insurance industry through education and training.

For further information on the Code, please visit www.codeofpractice.com.au or alternatively, you can request a brochure on the Code from us.

#### Contact us

360 Accident & Health Pty Ltd Suite 1, Level 18, 201 Kent Street Sydney, NSW 2000 Telephone: 1800 411 580 Email: ah@360uw.com.au

| Broker Commission                                                                                                    |                                                                            |
|----------------------------------------------------------------------------------------------------|----------------------------------------------------------------------------|
| Please select whether commission is included or excluded within the policy                                             | 20 ~ %                                                                     |
|                                                                                                    |                                                                            |
|                                                                                                    |                                                                            |
| Broker Fee                                                                                                    |                                                                            |
| Please enter your brokerage fee                                                                                        | \$ 0.00                                                                    |
| Note: For your convenience, we will enclose a client quote containing our compo<br>be easily forwarded to your client. | etitive terms and your nominated broker fee and broker reference which can |
| Stamp Duty Exemption                                                                                                   |                                                                            |
| Is the policy to be exempt from stamp duty?                                                                            | Yes 🔘 No                                                                   |

#### Declaration

The Declaration must be signed by the intending insured or a person authorised to act on behalf of the intending insured.

By completing this declaration you confirm: -

- You have completed this Proposal to the best of your knowledge and believe the answers provided are complete and true and you/ your client has not withheld any
  material information.
- You are authorised to sign this declaration on behalf of your client.
- · You have read and explained the Important Information to your client.
- Your agreement to be bound by your electronic signature on this Proposal, in accordance with the Electronic Transactions Act.

I/we declare that to the best of my/our knowledge and belief the answers given on this Proposal whether by me/us or on my/our behalf are complete and true and that we have not withheld any material information.

I/we authorise 360 Accident & Health and the Insurer(s) it acts as agent for to give to or obtain from other insurers or insurance reference bureaus or credit reporting agencies, any information about this insurance or any other insurance of mine including this completed Proposal and my insurance claims history and my credit history.

Please tick to acknowledge and agree to the above (Tick to sign)

Multiple This electronic signature will be treated the same as if signed personally. (Tick to sign)

Back

Next

## Step 4: Policy & Premium Details Page

Final screen of the Product with the Policy Summary and Premium Breakdown. Please refer to the following screen print as an example:

## **Premium Results**

| Policy Details                                                                                                    | Cover Selection                                      | Important Information &<br>Declaration                                                                                                   | Policy & Premium Details                                    |  |  |  |  |  |  |  |  |
|----------------------------------------------------------------------------------------------------|------------------------------------------------------|----------------------------------------------------------------------------------------------------|-------------------------------------------------------------|--|--|--|--|--|--|--|--|
| QUOTE - Thank you for the opportunity to provide terms. We recommend that you read the Policy Wording which will be emailed to you with our quotation or refer to www.360uw.com.au to gain a full understanding of the insurance which would be provided with this quotation. Our quotation is as follows: |                                                      |                                                                                                    |                                                             |  |  |  |  |  |  |  |  |
| Policy Summary<br>Cover Type                                                                                                    | Individual Personal<br>Accident and<br>Sickness      | Premium Breakdown<br>Base Premium<br>GST<br>Stame Duty                                                                                   | \$ 3,510.79<br>\$ 351.08<br>\$ 245.42                       |  |  |  |  |  |  |  |  |
| Summary of Benefits<br>Death and Capital Benefit<br>Weekly benefits - Bodily Injury<br>Weekly benefits - Sickness<br>Maximum % of Salary Payable                                                                                                    | \$ 100,000<br>\$ 1,000<br>\$ 1,000<br>85%            | Stating Duty<br><b>Total Premium</b> (inc Statutory Charges, fees and GST)<br>Broker Commission<br>GST on Broker Commission<br>Net Total | \$243.13<br>\$4,189.50<br>\$702.16<br>\$70.22<br>\$3,417.12 |  |  |  |  |  |  |  |  |
| Excess Period<br>Benefit Period<br>Aggregate of Limit of Liability<br>Non-Scheduled Flight Aggregate Limit of<br>Conditions of Quotation                                                                                                    | 14 days<br>104 weeks<br>\$ 500,000<br>Liability \$ 0 |                                                                                                    |                                                             |  |  |  |  |  |  |  |  |

• User has an option to either 'Bind' to complete the Policy or Email the Quote to Complete later.

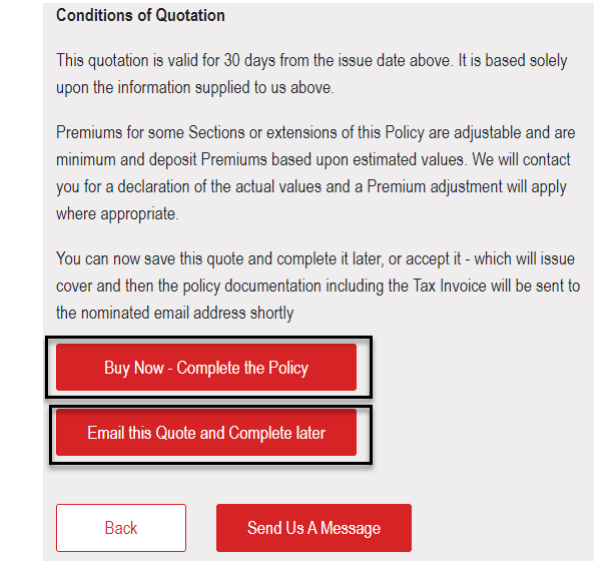

- Documents generated are:
  - Quote Schedule (at Quote)
  - Policy Schedule (at Bind)
  - Certificate of Currency
  - Tax Invoice
  - Policy Wording
  - Summary
- User can view this transaction on the Application Search Screen with the status:
  - > Pending Completion Status if Policy is still not Complete and yet to Bind.

| 180455 | CTDEMO | New      | Corporate | fouzia.zia@360uw.com.au | 15 Feb 2023 | 15 Feb 2024 | Pending    | \$783.08 | Amend | Quote        |
|--------|--------|----------|-----------|-------------------------|-------------|-------------|------------|----------|-------|--------------|
|        |        | Business | Travel    |                         |             |             | Completion |          |       | Client Quote |

> Current Status if everything goes smoothly and no referrals triggered.

| 181439 | Just     | New      | Individual | 360-AHPI- | fouzia.zia@360uw.com.au | 28 Feb 2023 | 28 Feb 2024 | Current | \$600.00 | Certificate |
|--------|----------|----------|------------|-----------|-------------------------|-------------|-------------|---------|----------|-------------|
|        | Checking | Business | Accident   | 10013342  |                         |             |             |         |          | Schedule    |
|        |          |          | and        |           |                         |             |             |         |          | Invoice     |
|        |          |          | Sickness   |           |                         |             |             |         |          | Summary     |

Referred, Pending Admin Approval – Referrals triggered and awaiting review action from the 'A&H Underwriter'.

| 180448 ckct | t | New<br>Business | Corporate<br>Travel | fouzia.zia@360uw.com.au | 30 Dec 2022 | 30 Dec 2023 | Referred,<br>Pending |
|-------------|---|-----------------|---------------------|-------------------------|-------------|-------------|----------------------|
|             |   |                 |                     |                         |             |             | Admin<br>Approval    |

# Endorsements

Step 1: Endorsement Request

Broker receives the policy changes from the Client.

## Step 2: Process Endorsement

- Broker logs into Compass and reviews the Transactions listed in the Search Application Page.
- Broker clicks the button 'Endorse' to start the process. Refer to the highlighted section in the screen print below:

| 182110   | JOURNEYCHK | Endorsement | Group             | 360-              | fouzia.zia@360uw.com.au | 28 Mar 2023 | 28 Mar 2024 | Current | \$0.00 | Endorse | Certificate |
|----------|------------|-------------|-------------------|-------------------|-------------------------|-------------|-------------|---------|--------|---------|-------------|
| (182108) |            |             | Journey<br>Injury | AHPJ-<br>10013446 |                         |             |             |         |        |         | Schedule    |
|          |            |             |                   |                   |                         |             |             |         |        |         | Summary     |

 Clicking the 'Endorse' button brings up the Policy Details Page with the freeform Text Box to enter the Endorsement Reason.

## **Policy Details**

| Policy Details             | Cover Selection | Important Information &<br>Declaration | Policy & Premium Details |
|----------------------------|-----------------|----------------------------------------|--------------------------|
|                            |                 |                                        |                          |
| Endorsement Reason         |                 |                                        |                          |
| Increase Excess and Limits |                 |                                        |                          |
|                            |                 | 2                                      |                          |
| Period of Insurance        |                 |                                        |                          |
| From 4 Apr 2023            | To 4 Apr 2024   |                                        |                          |
| Insured Name               |                 |                                        |                          |
| broker                     |                 |                                        |                          |
| ABN                        |                 |                                        |                          |
| 1235                       |                 |                                        |                          |
| Address                    |                 |                                        |                          |
| 201 kent street            |                 |                                        |                          |

- Endorsement reasons must be entered.
- Referral triggers will be reviewed by the A&H Underwriter.
- Documents generated are:
  - Policy Schedule
  - Certificate of Currency
  - > Tax Invoice
  - Policy Wording
  - > Summary

# Lapse Quote

For Quote Transactions with Expiry dates in the past, the Broker will receive system generated email notifying them of the lapse.

# **Copy/Policy Quote**

Compass allows the user to copy a 'Cancelled', 'Lapsed' or 'Quote Not Accepted' transaction and convert it into a Policy.

# Renewals

## Step 1: Renewal Reminder/Invitation

Broker receives the Renewal Reminder/Invitation 6 weeks prior to the Renewal date.

## Step 2: Process Renewal

- Review the Transactions listed in the Search Application Page.
- Click the button 'Renew' for the transaction to start the Renewal process. Refer to the highlighted section in the screen print below:

| App Id | Insured Name | Арр Туре     | Cover Type                 | Policy No                 | Broker Email                 | Inception Date | Expiry Date | Status  | Base Premium | Action           | Documents                                     |
|--------|--------------|--------------|----------------------------|---------------------------|------------------------------|----------------|-------------|---------|--------------|------------------|-----------------------------------------------|
| 182582 | Check        | New Business | Group<br>Journey<br>Injury | 360-<br>AHPJ-<br>10013470 | T<br>fouzia.zia@360uw.com.au | 4 Apr 2023     | 5 Apr 2023  | Current | \$1.86       | Renew<br>Endorse | Certificate<br>Schedule<br>Invoice<br>Summary |

• Clicking the 'Renew' button first brings up a dialogue box to get a confirmation that user is sure to go ahead with the Renewal.

| Are you sure you want to Renew? |    |        |
|---------------------------------|----|--------|
|                                 | ОК | Cancel |

- Click 'OK' button to bring up the first Policy Details page.
- In case of referral triggers, the A&H Underwriter needs to review the reason of referral.
- Documents generated are:
  - Renewal Quote
  - Policy Schedule
  - Certificate of Currency
  - Tax Invoice
  - Policy Wording
  - > Summary